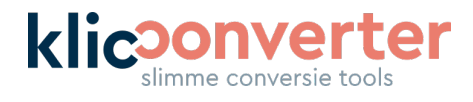

# Handleiding KlicConverter Services

In deze korte handleiding vertellen welke velden je kunt invullen en wat er vervolgens met deze informatie gebeurt. Hieronder vind je als eerste een screenshot van de gebruikersinterface en vervolgens beschrijven we per veld de functie.

| Snel, compleet en zonder e<br>Via deze<br>Let op: gebruik de Hosted | xtra software je KLIC-meldingen converteren naar l<br><u>handleiding</u> zie je wat de verschillende conversie (<br>Feature Service in ArcGIS Online pas nadat je van<br>dat de conversie succesvol is afgerond. | Esri® hosted feature service.<br>opties zijn.<br>ons een mail hebt gekregen |
|---------------------------------------------------------------------|----------------------------------------------------------------------------------------------------|-----------------------------------------------------------------------------|
| Actie                                                               | Nieuw Hosted Feature Service publiceren                                                                                                    | •                                                                           |
| ✓ ArcGIS Online                                                     |                                                                                                    |                                                                             |
| Gebruikersnaam                                                      |                                                                                                    |                                                                             |
| Wachtwoord                                                          |                                                                                                    |                                                                             |
| Foldernaam                                                          |                                                                                                    |                                                                             |
| Hosted feature service naam                                         |                                                                                                    |                                                                             |
| Hosted feature service opties ■                                     |                                                                                                    |                                                                             |
| Lagen selectie                                                      |                                                                                                    |                                                                             |
| Alleen kabels & leidingen                                           |                                                                                                    |                                                                             |
| Exclusief bijlagen                                                  |                                                                                                    |                                                                             |
| AVG bestendig                                                       |                                                                                                    |                                                                             |
| ✓ Notificaties opties                                               |                                                                                                    |                                                                             |
| E-mailadres tbv notificatie na afronding                            |                                                                                                    |                                                                             |
| Klicmeldingen (zip)                                                 | L<br>Upload Files<br>Droo files here or browse file system                                                                                                    |                                                                             |

**Klic**Converter Jan J. de Goedestraat 58 6709 TE Wageningen

06 - 465 313 84 info@klicconverter.nl BTW: 87733196

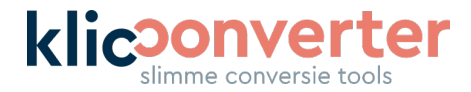

# Let op!

Voordat je een bestaande feature layer via KlicConverter kan bewerken (toevoegen en verwijderen), moet je in jouw ArcGIS Online omgeving de bewerkingen van deze Feature Service inschakelen (zie screenshot).

Feature layer (gehoste)

Bewerken

Bewerkingen inschakelen

Wij garanderen alleen dat je Feature Services kunt updaten die je oorspronkelijk met deze versie van KlicConverter Services hebt aangemaakt. Als je bestaande services die niet met KlicConverter zijn gemaakt aanvult met data via KlicConverter Services, kunnen wij niet garanderen dat alle data hierin aanwezig zal zijn.

# Actie

In het eerste veld kies je welke actie je wilt gaan uitvoeren. Hierbij heb je drie opties:

- 1. Nieuwe Hosted Feature Service publiceren
  - In dit geval loop je eenvoudig de stappen door die hieronder staan beschreven.
- 2. Bestaande Hosted Feature Service aanvullen

In dit geval loop je vrijwel dezelfde stappen door als hieronder beschreven. In plaats van de ArcGIS Foldernaam en Feature Service naam geef je hier de Hosted Feature service Item ID in. Deze gebruiken we voor het juist wegschrijven van de geconverteerde data. Het is ons advies om een weergave laag te maken gebaseerd op de Feature Service. Deze kan je blijven raadplegen tijdens het bijwerken van de Feature Service.

**TIP:** Het is ons advies om een weergave laag te maken gebaseerd op de Feature Service. Deze kan je blijven raadplegen tijdens het bijwerken van de Feature Service.

# 3. Verwijderen uit bestaande Hosted Feature Service

In dit geval loop je dezelfde stappen door als bij het aanvullen van een bestaande service. Vul in het laatste invulveld de nummers van de KLIC-melding(en) in die je wilt verwijderen. Het is ons advies om de meldingen te verwijderen op momenten wanneer de Feature Service of weergave laag **niet** wordt gebruikt. Als deze wel wordt gebruikt, kan de verwijdering niet worden voltooid. Probeer het in dit geval opnieuw.

LET OP: Wil je een complete Feature Service verwijderen, dan adviseren wij om dit direct in ArcGIS Online te doen. Gebruik KlicConverter Services alleen als ie een gedeelte van de KLIC-meldingen uit je Hosted Feature Service wilt verwijderen.

**KlicConverter** Jan J. de Goedestraat 58 6709 TE Wageningen

06 - 465 313 84 info@klicconverter.nl BTW: 87733196

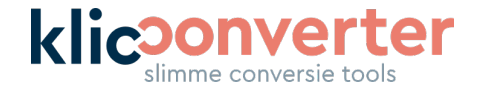

# **ArcGIS** Online

# Gebruikersnaam

Vul hier je eigen ArcGIS gebruikersnaam in. Deze hebben we nodig om de geconverteerde data op te slaan in je eigen ArcGIS-omgeving

## Wachtwoord

Vul hier het wachtwoord in van je ArcGIS-account. Zo kunnen we de data opslaan in je account. Uiteraard slaan we dit wachtwoord niet op en wordt deze eenmalig gebruikt.

## **Foldernaam**

Specificeer hier in welke map binnen je eigen ArcGIS-omgeving de feature service opgeslagen moet worden. Vul hier de naam van een bestaande map in om hem in deze map op te slaan. Als je hier een naam van een niet-bestaande map invult, wordt de map automatisch aangemaakt.

LET OP: Gebruik nooit spaties of haakjes in de naam van je folder.

## Hosted feature service naam

Vul hier een unieke naam voor de feature service in.

LET OP: Als je de naam van een bestaande feature service invult, wordt deze overschreven. LET OP: Gebruik nooit spaties of haakjes in de naam van je feature service.

# Hosted feature service opties

#### Lagen selectie

Wil je zelf kiezen welke lagen wél of juist niet in het conversieresultaat beschikbaar zijn? Vink dan deze optie aan. In het uitrolmenu kies je vervolgens zelf welke lagen je wilt toevoegen aan de Hosted Feature Service. Wij converteren wel altijd het complete data model. Mocht je later dus lagen willen aan- en uitzetten in ArcGIS Online, dan is dat mogelijk.

# Alleen kabels & leidingen

Om de grootte van het conversieresultaat te beperken, bieden we de mogelijkheid om in je conversie álleen kabels & leidingen op te nemen. Dit zorgt voor een kleinere Hosted Feature Service en zo betaal je dus minder credits voor de hosting bij Esri.

**KlicConverter** Jan J. de Goedestraat 58 6709 TE Wageningen

06 - 465 313 84 info@klicconverter.nl BTW: 87733196

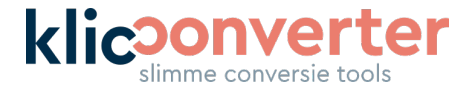

# **Exclusief bijlagen**

Heb je de bijlagen van de KLIC-melding niet nodig in je conversieresultaat? Vink dan dit veld aan. De bijlagen uploaden we dan niet naar de Hosted Feature Service.

**LET OP:** Bij graafwerkzaamheden is het verplicht om de bijlagen digitaal beschikbaar te hebben.

# **AVG** bestendig

Als je dit veld aanvinkt worden er geen feature tables weggeschreven naar de feature service. Dit betekent dus dat er geen contactgegevens van beheerders in de geconverteerde KLICmelding aanwezig zijn. Deze zijn nog wél aanwezig in de bijlagen. Wil je alle persoonsgegevens verwijderen, vink dan ook de optie 'Exclusief bijlagen' aan.

# **Notificatieopties**

## E-mailadres tbv notificatie na afronding

Je ontvangt van ons altijd een melding op het opgegeven mailadres als de conversie correct en volledig is afgerond. De conversie verschijnt soms al eerder in ArcGIS Online, maar dan voeren wij nog de laatste checks uit.

**LET OP:** Als je tijdens deze checks de Hosted Feature Service bevraagt of bewerkt, kan dit leiden tot foutmeldingen. Wacht dus altijd tot je een mail van ons ontvangt met de melding dat de conversie succesvol is afgerond.

# **KLIC-meldingen**

Upload één of meerdere KLIC-meldingen van het Kadaster. Dit kan op 3 manieren:

- Sleep ze direct in het venster;
- Klik 'Browse Resources' en selecteer ze op je computer;
- Plak de download link(s) uit de mail van het Kadaster, gebruik hierbij een komma tussen elke URL (url1,url2,url3,...)

In sommige browsers is het uploadveld niet direct goed zichtbaar. Ververs in dit geval je browser zodat het veld wél zichtbaar wordt.

Let er bij het uploaden op dat je alleen originele ZIP-bestanden van het Kadaster gebruikt. KlicConverter pakt dit bestand zelf uit en gebruikt alle onderdelen uit de melding.

#### Klik op RUN om de conversie te starten.

KlicConverter Jan J. de Goedestraat 58 6709 TE Wageningen 06 – 465 313 84 KvK: 864.388.196 B01 info@klicconverter.nl BTW: 87733196 www.klicconverter.nl IBAN: NL47 TRIO 0320 5700 29

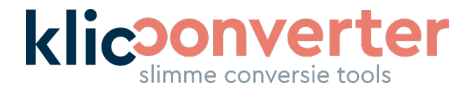

Nadat je conversie is gestart, verandert het scherm en verschijnt de melding dat de conversie wordt uitgevoerd. Vanaf dit moment kan je het venster sluiten. Als je hebt aangegeven dat je een notificatie wilt ontvangen na afronding, krijg je deze via de mail.

Mocht een conversie niet gelukt zijn, ontvang je uiteraard ook een notificatie. In deze notificatie staat welke actie je kunt ondernemen. Mislukte conversies worden niet in rekening gebracht.

#### **KlicConverter**

Jan J. de Goedestraat 58 6709 TE Wageningen

06 - 465 313 84 info@klicconverter.nl BTW: 87733196